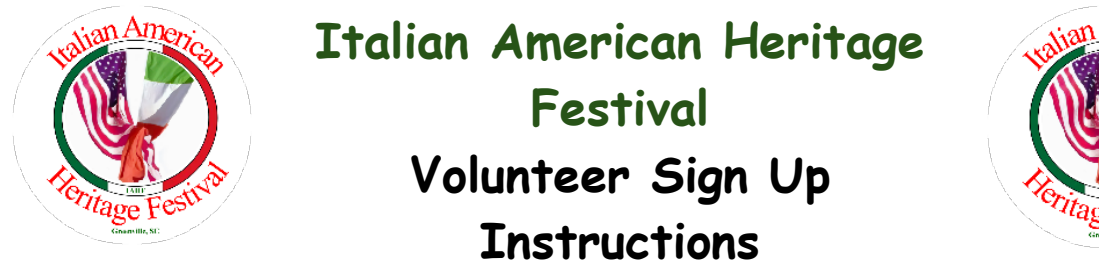

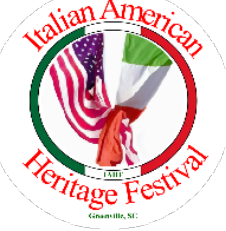

The Italian American Heritage Festival (IAHF) uses <u>SignUpGenius</u> to allow people to sign up for the Event Day slots. These instructions go through the steps to sign up for a particular booth and time.

## **Initial Assignment**

A Volunteer may choose to select and sign up for a slot on their own accord. The following are the steps to accomplish the task.

- 1. Access the <u>SignUpGenius</u> link provided via email or social media.
- 2. Once selected, the available slots are displayed.

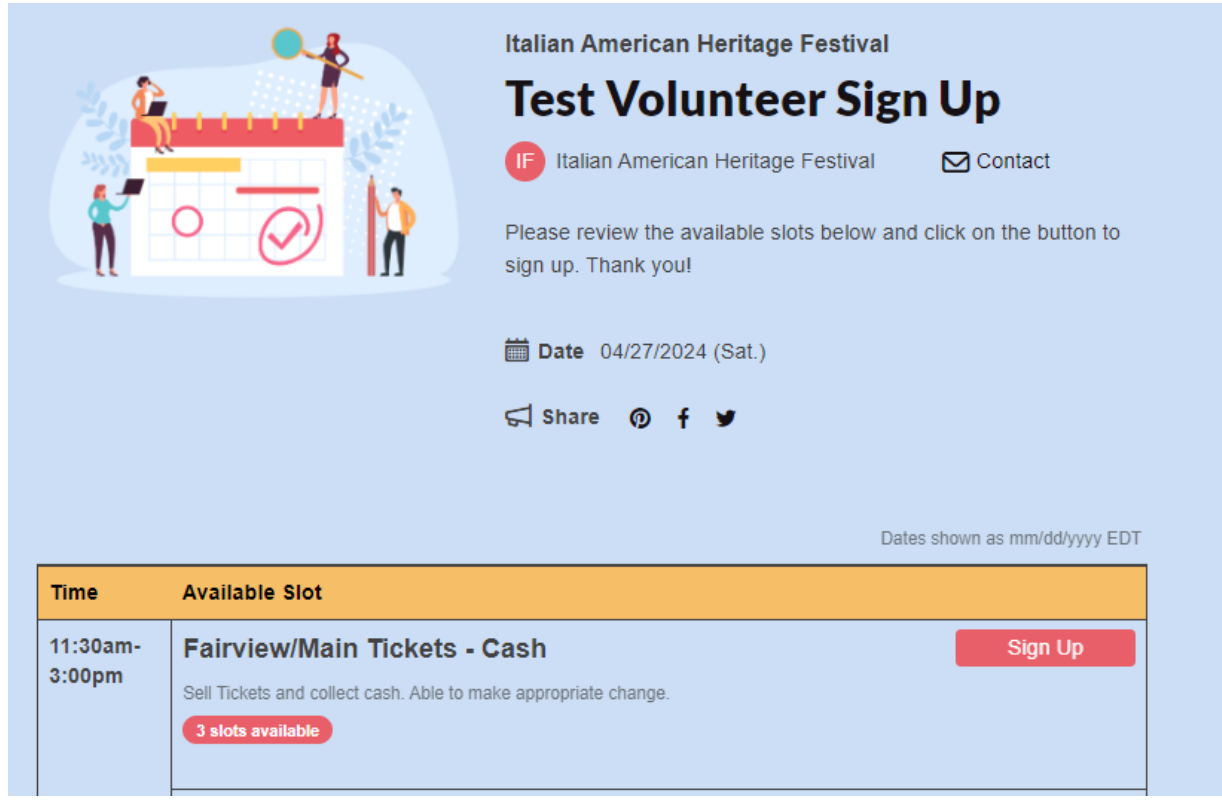

3. Select the slot for which you desire to assign a volunteer by clicking the Sign Up button.

| Time               | Available Slot                                                                                                    |
|--------------------|----------------------------------------------------------------------------------------------------|
| 11:30am-<br>3:00pm | Fairview/Main Tickets - Cash       Selected         Sell Tickets and collect cash. Able to make appropriate change.       3 slots available |
|                    | Fairview/Main Tickets - Credit                                                                                                    |
|                    | Sell Tickets and collect payment. Able to effectively work an electronic                                                                    |
|                    | Save & Continue                                                                                                    |

1. The Volunteer Information fields are displayed.

| Sign Me Up                          |                                                 |               |              |
|-------------------------------------|-------------------------------------------------|---------------|--------------|
| Sign me up for:                     |                                                 |               |              |
| Available Slot                      | Date (mm/dd/yyyy - EDT)                         | My Comme      | ent Quantity |
| Fairview/Main Tickets -<br>Cash     | Sat., 04/27/2024 11:30a<br>3:00pm               | m -           | 1 •          |
|                                     |                                                 |               |              |
| Name                                | First                                           | Last          |              |
| Email                               |                                                 |               |              |
|                                     | Already have a SignUpGenius acc                 | ount? Login   |              |
| Phone                               | Mobil                                           | e •           |              |
|                                     |                                                 |               |              |
| By signing up, you agree to the Sig | gnUpGenius <u>Terms of Service</u> and <u>P</u> | ivacy Policy. |              |
| Sign Up Now C                       | ancel                                           |               |              |

- 2. Complete the Name, Email and Phone fields and select the 'Sign Up Now' button.
- 3. A confirmation message is displayed. There may be some popups for advertising offers. You can decline those.

| Thank you, Diana!<br>You're all signed up for Test Volunteer Sign Up.                                        |                                         |
|----------------------------------------------------------------------------------------------------|-----------------------------------------|
| A confirmation email with an attached iCalendar has been sent to you.                                        |                                         |
| <ul> <li>Fairview/Main</li> <li>Tickets - Cash</li> <li>Sat., 04/27/2024 11:30am -<br/>3:00pm EDT</li> </ul> |                                         |
| Thank You<br>You may receive details via email for any selected offer.                                       | Powered by <u>Rokt - Privacy Policy</u> |
| ■ Add to Calendar  Share with Friends  Contact Italian American Heritage          Back to Sign Up            | e Festival                              |

4. Select the 'Back to Sign Up' button. The system displays the status of the volunteer slots.

| Time              | Available Slot                                                                                                    |  |  |
|-------------------|----------------------------------------------------------------------------------------------------|--|--|
| 1:30am-<br>3:00pm | Fairview/Main Tickets - Cash         Sign Up           Sell Tickets and collect cash. Able to make appropriate change.         Sign Up                               |  |  |
|                   | 1 of 3 slots filled Diana DeCaria                                                                                                    |  |  |
|                   | Fairview/Main Tickets - Credit                                                                                                    |  |  |
|                   | Sell Tickets and collect payment. Able to effectively work an electronic device to confirm and collect payment.                                                      |  |  |
|                   | Denny Colangelo Denny and Cecelia will volunteer for this. We did it last year.                                                                                      |  |  |
|                   | Fairview/Main Tickets - Credit/Wristbands Sign Up                                                                                                    |  |  |
|                   | Sell Tickets and collect payment . Able to effectively work an electronic device to confirm and collect payment. MUST be 21 yrs or older to sell Alcohol wrist bands |  |  |
|                   | 3 slots available                                                                                                    |  |  |
|                   | Fairview/Main Tickets - Credit/Wristbands Sign Up                                                                                                    |  |  |

5. The Volunteer receives a confirmation email from 'Italian American Heritage Festival' (signupgenius.com). The email may be in your Spam folder if not in the Inbox.

| 27                                                                              | Test Volunteer Sign Up<br>When<br>11:30 AM - 3:00 PM      |                                                     |                                                            |
|---------------------------------------------------------------------------------|-----------------------------------------------------------|-----------------------------------------------------|------------------------------------------------------------|
| SAT, APR                                                                        | Go to Calendar                                            |                                                     |                                                            |
| <ul> <li>SignUpGenius sig<br/>From: info@signup<br/>To: dld_57@yahoo</li> </ul> | nupgenius.com ><br>ogenius.com <u>Unsubscribe</u><br>.com |                                                     |                                                            |
|                                                                                 |                                                           | <b>SignUpGenius</b>                                 | Group Organizing Made Easy                                 |
|                                                                                 |                                                           | Thank<br>You're all signed up                       | you, Diana!                                                |
|                                                                                 |                                                           | <b>Fairview/Main Ti</b><br>collect cash. Able to ma | ickets - Cash - Sell Tickets and<br>ke appropriate change. |
|                                                                                 |                                                           | 04/27/2024 (Sat.) 11:30                             | am - 3:00pm EDT                                            |
|                                                                                 |                                                           | Vie                                                 | w Sign Up                                                  |

6. If the Volunteer has questions regarding the assigned slot or needs a change in assignment, contact the Volunteer Coordinator at <u>IAHF.Volunteers@gmail.com</u>.

## Changing an Assignment

A volunteer may have a need to change his assigned slot. The following steps are needed to delete an assignment.

- 7. Access the SignUpGenius link provided via email or social media.
- 8. Once selected, the sign up screen is displayed. Select the 'Change my sign-up button.

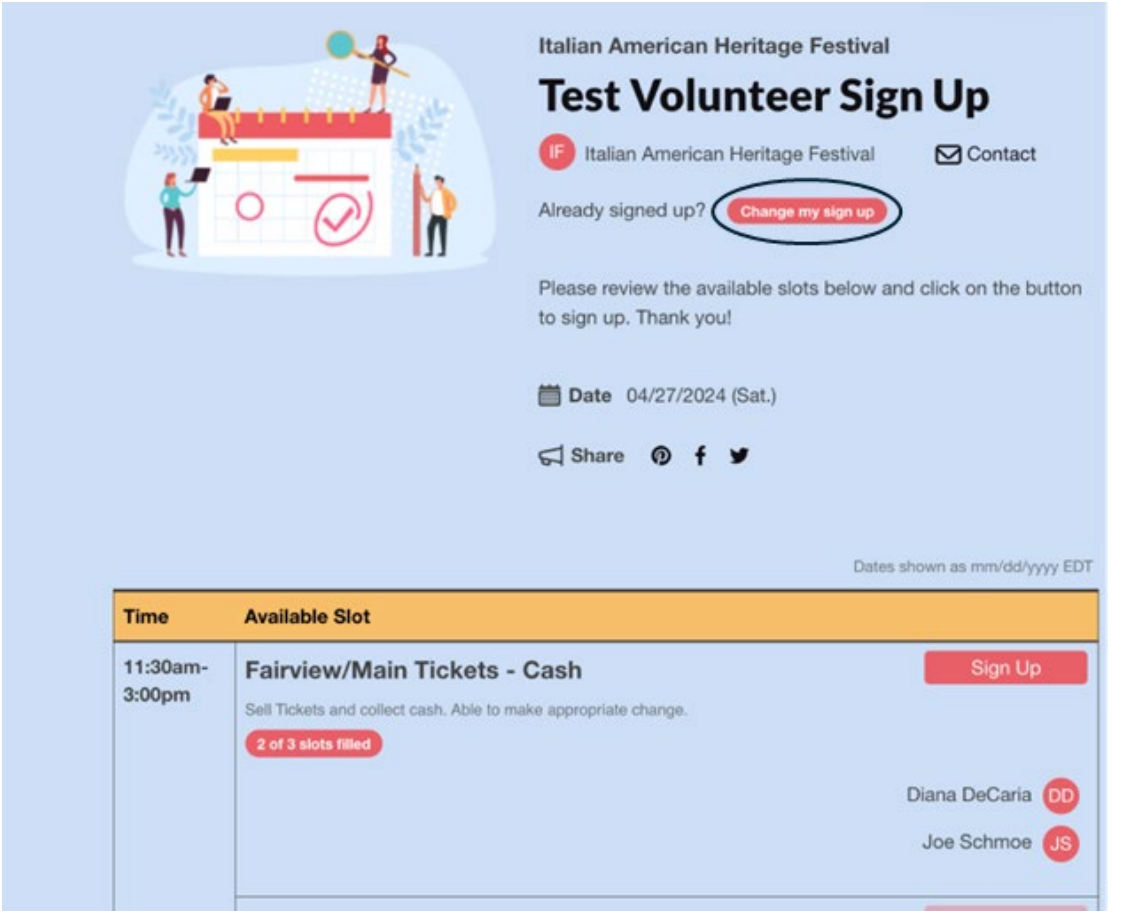

9. A screen is displayed to determine how to find the appropriate slot assignment. Select the item stating, 'Someone else signed me up on this sign-up'.

## **Test Volunteer Sign Up**

Need to make a change to something you signed up for on this sign up?

- I signed up as a SignUpGenius member
- I signed up without a SignUpGenius account
- Someone else signed me up on this sign up

## If you are not related to this event:

If there was a mistake and you are NOT related to this event, please <u>contact the sign up creator</u> immediately. In all likelihood, someone mistyped an email address and accidentally entered your email. Explain the situation and the sign up creator will remove you immediately. If the sign up creator does not assist quickly, <u>contact SignUpGenius support</u>.

- If you are related to this event, you have several options for editing your sign up:
  - 1. Contact the sign up creator and have him/her update your item for you.
  - Create an account at SignUpGenius using the same email address that was used to sign you up. If you received an email notification about this sign up, you can use the email address that you received the notification at. You will then be able to login and edit your item.
  - 3. Send yourself an email link that will allow you to edit your sign up item. If you received an email notification about this sign up, you can use the email address that you received the notification at.

| Enter your email address:             | Send Me an Email |  |
|---------------------------------------|------------------|--|
|                                       |                  |  |
| ot what you wanted? Return to Sign Up |                  |  |

10. Enter the email address used in creating the signup and select the 'Send Me an Email' button.

11. SignUpGenius will send an email to the entered address. Select the 'Click Here to Edit' button in the email.

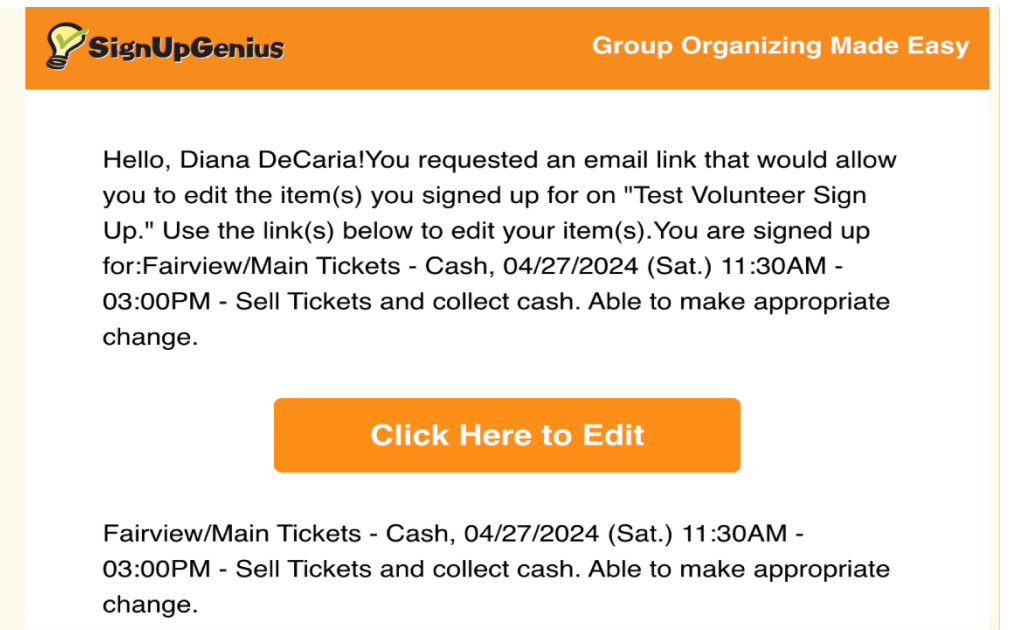

12. The SignUpGenius slot is displayed. The Volunteer may delete the slot by selecting the 'Delete' button or cancel the change by selecting the 'Change' button.

| Available Slot                     | Date (mm/dd/yyy                  | ry - EDT)              | My Comment | Quantity |
|------------------------------------|----------------------------------|------------------------|------------|----------|
| Fairview/Main Tickets -<br>Cash    | Sat., 04/27/2024<br>3:00pm       | 4 11:30am -            |            | 1 •      |
| lame                               | Joe                              | Schmoe                 |            |          |
| mail                               | dld_57@yahoo.com                 |                        |            |          |
|                                    | Already have a SignUpGe          | enius account? Login   |            |          |
| Phone                              | 9999999999                       | Mobile •               |            |          |
|                                    |                                  |                        |            |          |
| By signing up, you agree to the Si | gnUpGenius <u>Terms of Servi</u> | ce and Privacy Policy. |            |          |

- 13. When the 'Cancel' button is selected, the Volunteer is returned to the previous screen.
- 14. When the 'Delete' button is selected, the Volunteer is given a chance to enter a reason for the change or to cancel the transaction.

| Test V          | olunteer Sign Up                                                                                |
|-----------------|-------------------------------------------------------------------------------------------------|
| Are You Sure    | ?                                                                                               |
| Are you sure y  | you want to delete your sign up for "Test Volunteer Sign Up"?                                   |
| 04/27/20        | 024 (Sat) 11:30AM - 3:00PM EDT - Fairview/Main Tickets - Cash                                   |
| This sign up w  | vill be permanently removed. There is no undo.                                                  |
| Notification wi | Il be sent to the sign up administrator (Italian American Heritage Festival) with the following |
| comment:        | I have a schedule conflict                                                                      |
| YES - DELE      | TE NO - CANCEL                                                                                  |

15. An Email is sent to the main Festival email to notify the Committee of the change.